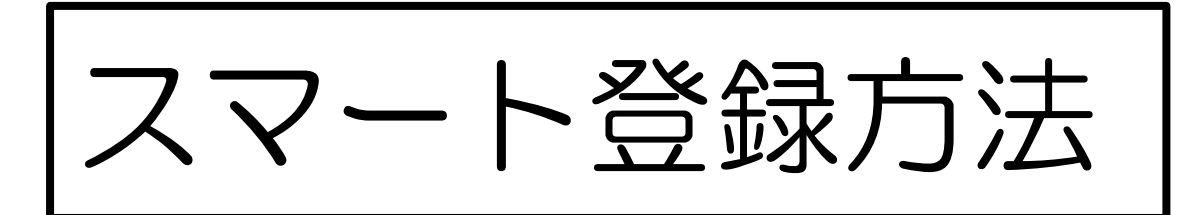

## ①守口市オンライン申請システムヘアクセスする。

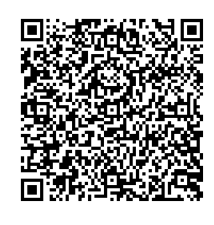

https://lgpos.task-asp.net/cu/272094/ea/residents/procedures/apply/4184378f-aa4d-4571-a3ee-bacff67eb950/start

②ログインまたは新規登録をする。

- ③申請フォームに必要事項を入力し、本人確認書類データを添付する。 ※守口市に在勤・在学の場合は、在勤証明書または学生証も一緒に添付する。
- ④申請後、「交付が完了しました。」というメールが届いたら、守口市 オンライン申請システムのマイページ内「申請情報のお知らせ」か ら「申請状況履歴一覧」を開き、「申請内容の詳細画面へ進む」をク リックする。 ※登録完了まで7日程度かかることがあります。ご了承ください。
- ⑤「交付物一覧」から「守口市立図書館 りようしゃカード番号」を ダウンロードする。カード番号が記載されています。

⑥引き続き Web サービスの登録に進んでください。